## **Caja Empresarial Banorte**

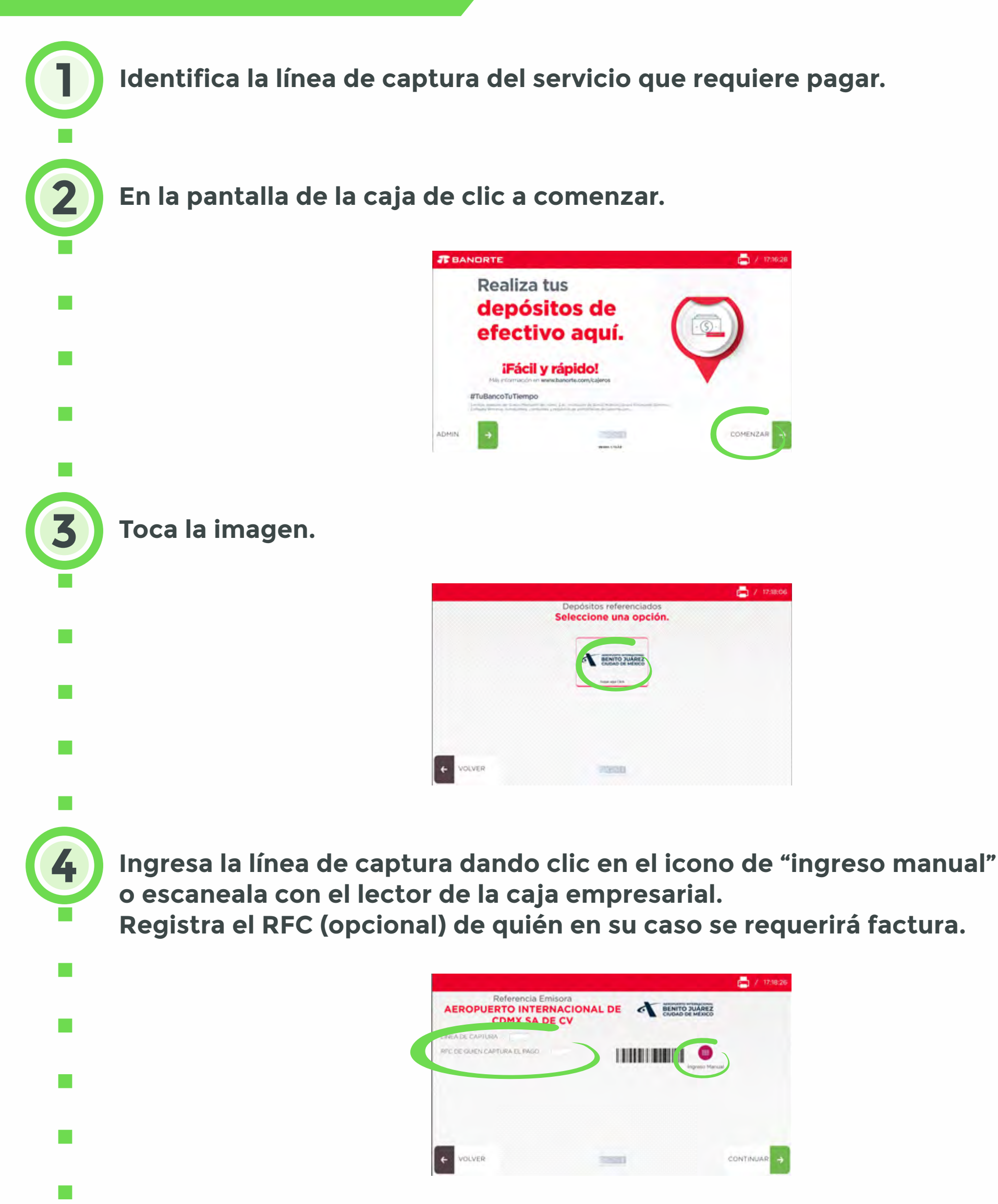

La pantalla mostrará la información registrada, así como el importe a pagar:

📥 / 17:29:11

- : :
- •
- 10 C
- •
- .
- •

6

5

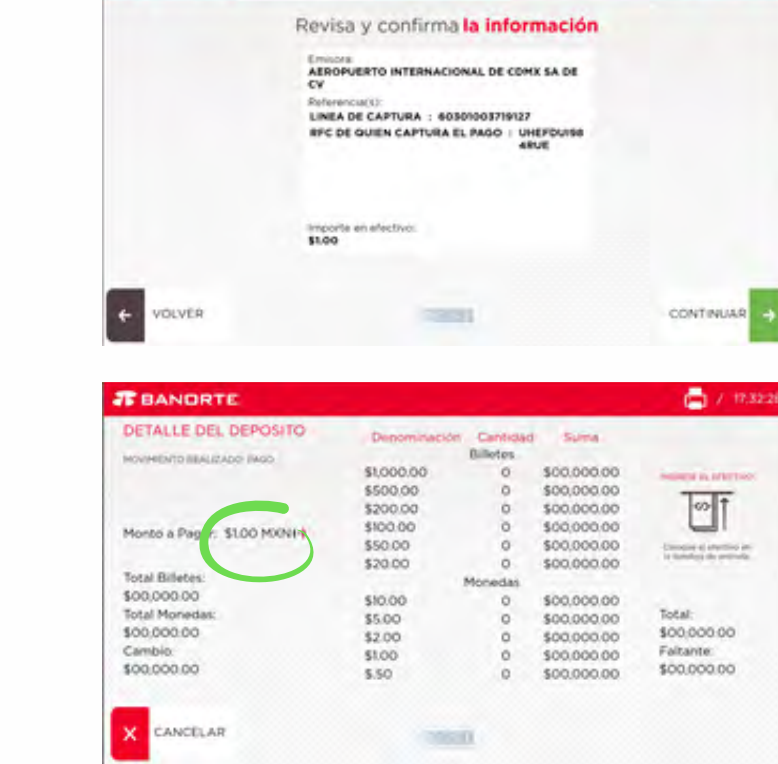

**T**BANORTE

Una vez efectuado el pago, la pantalla confirmará el pago y su ticket será impreso en 2 copias:

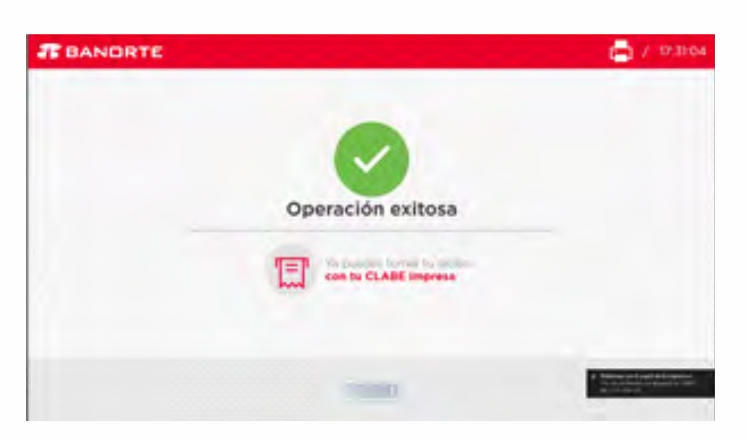

Si requiere factura, favor de enviar foto legible de su comprobante de pago, servicio que pagó y Constancia Fiscal a:

## Facturación Electrónica:

facturaelectronica@aicm.com.mx

## Atención Telefónica: (55) 2482 2225 y 2411

Lunes a domingo de 08:00 a 20:00 hrs.

## (55) 2482 2213 Lunes a viernes de 09:00 a 17:00 hrs.